## Pedro Beniquez-Cortes Stick to Manual DIG4206 Fall 2019

## Exporting from Substance for Maya/Renderman:

This tutorial is starting with a fully textured and ready to export .spp file, on a project file that is already set to PBR\_SpecGloss.

## File > Export Textures

Make sure to set the file path to the sourceimages folder of the project and, to keep things clean, within another folder for that specific object (ex. ....02\_AssetProduction\_Maya/sourceimages/HL\_01)

Configuration > Select the PBR SpecGloss preset as our base and duplicate it. Rename to Renderman

(or Renderman\_SpecGloss).

Remove \$mesh\_\$textureSet\_Emissive, and from the bottom right of the window drag Normal OpenGL to the RGB next to \$mesh\_\$textureSet\_Normal, and select RGB channels.

From this point on, any time you export textures from substance you can select your Renderman preset next to Config.

Make sure Export shaders parameters is checked at the bottom and click **Export**.

| G. Export document                 |                                                   |                 | 7 X                                           |
|------------------------------------|---------------------------------------------------|-----------------|-----------------------------------------------|
| EXPORT CONFIGURATION               |                                                   |                 |                                               |
|                                    | C.A.nemibe560014/Desktop/02_AssetProduction_Naya/ | ourceimagen/H01 | O ong v Blats v                               |
| Config Rendeman_SpectRoss          |                                                   |                 |                                               |
| Common pedding Dileton Infinite    | a a lange gradel                                  |                 |                                               |
| Texture sets                       |                                                   |                 | Select All None                               |
| > 🖌 lanberts                       |                                                   |                 | 3048x2048 (document saw) 🔗                    |
|                                    |                                                   |                 |                                               |
|                                    |                                                   |                 |                                               |
|                                    |                                                   |                 |                                               |
|                                    |                                                   |                 |                                               |
|                                    |                                                   |                 |                                               |
|                                    |                                                   |                 |                                               |
|                                    |                                                   |                 |                                               |
|                                    |                                                   |                 |                                               |
|                                    |                                                   |                 |                                               |
|                                    |                                                   |                 |                                               |
|                                    |                                                   |                 |                                               |
|                                    |                                                   |                 |                                               |
|                                    |                                                   |                 |                                               |
|                                    |                                                   |                 |                                               |
| 1 fextures set selected for export |                                                   | 0               | <ul> <li>Export shaders parameters</li> </ul> |
|                                    | Cancel                                            |                 | Export                                        |

| (0, Export document      |                                                                                                    |                            | 7 ×               |
|--------------------------|----------------------------------------------------------------------------------------------------|----------------------------|-------------------|
| EVENET CONFICUENTION     |                                                                                                    |                            |                   |
| Descate 2h - +           | "<br>Current preset:Sondeman SpecGlas                                                                                                    | Deput mans                 | Hesh mans         |
| rresea 🛛 🖓 – 🕇           |                                                                                                    | And an and a second second | line al           |
| Amaton Lumberyard        | Output maps Create: Gray RGB R+G+B RGB+A R+G+B+A                                                                                                    | Antoren acole              | World coard mount |
| Arnold 4 UDIM (AlStan    |                                                                                                    | Anicotropy level           | ID                |
| Arnold 4 (Adtenderd)     | Smeth_StextureSet_Diffuse                                                                                                    | Base Color                 | Ambient occlusion |
| Arnold 4 (AlSurface)     |                                                                                                    | - Sending mask             | Convature         |
| Arnold 5 (Alstandard)    | Snesh_StextureSet_Specular                                                                                                    | E Diffuse                  | Position          |
| Corona                   |                                                                                                    | Displacement               | Thickness         |
| CryEngine                | snesh_stentureSet_Glossness                                                                                                    | Emissive                   |                   |
| B Dota 2                 |                                                                                                    | Gossinese                  |                   |
| Lens Stumo               | I have an a set of the set of the | theight                    |                   |
| 🗎 Mesh Maps              | There Cannot Canal Street Street Stre | ler.                       |                   |
| PBR MetalRough           |                                                                                                    | Metailic                   |                   |
| PBR SpecGlass            | Break_Slavk.redet_reght                                                                                                    | Normal                     |                   |
| PBR SpecGlacs from Me    |                                                                                                    | Dpacity                    |                   |
| Redshift                 |                                                                                                    | Reflection                 | Converted maps    |
| Renderman                |                                                                                                    | Rooghness                  |                   |
| Shade 30                 |                                                                                                    | Specular                   | Mudia             |
| Specifioss (non PSP)     |                                                                                                    | Specular level             |                   |
| G Unity 4                |                                                                                                    | Frantmiciave               |                   |
| Unity 5 Standard Spec.   |                                                                                                    | ( users                    |                   |
| Unreal Engine 4 (Packed) |                                                                                                    | - WHO                      |                   |
| R Vray                   |                                                                                                    | Upert.                     |                   |
| EL VINY COM              |                                                                                                    | Uned                       |                   |
|                          |                                                                                                    | Dar5                       |                   |
|                          |                                                                                                    | Unit                       |                   |
|                          |                                                                                                    | Deed                       |                   |
|                          |                                                                                                    |                            |                   |
|                          | Drag and drop maps on output's channels to setup your export.                                                                                                    |                            |                   |
|                          | -5 output maps will be exported.                                                                                                    |                            |                   |
|                          | Cancel                                                                                                    | (Cores)                    |                   |
|                          |                                                                                                    | -                          |                   |

## Plugging Texture Maps in in the Hypershade

Assign a PxrSurface shader to your object. Under the advanced drop down menu of Primary Specular, change the Specular Model to Ggx. Open the Globals drop down menu (we'll get to this later)

Rename the node to \*your objects abbreviated name\*\_mat (ex. HL\_01\_mat)

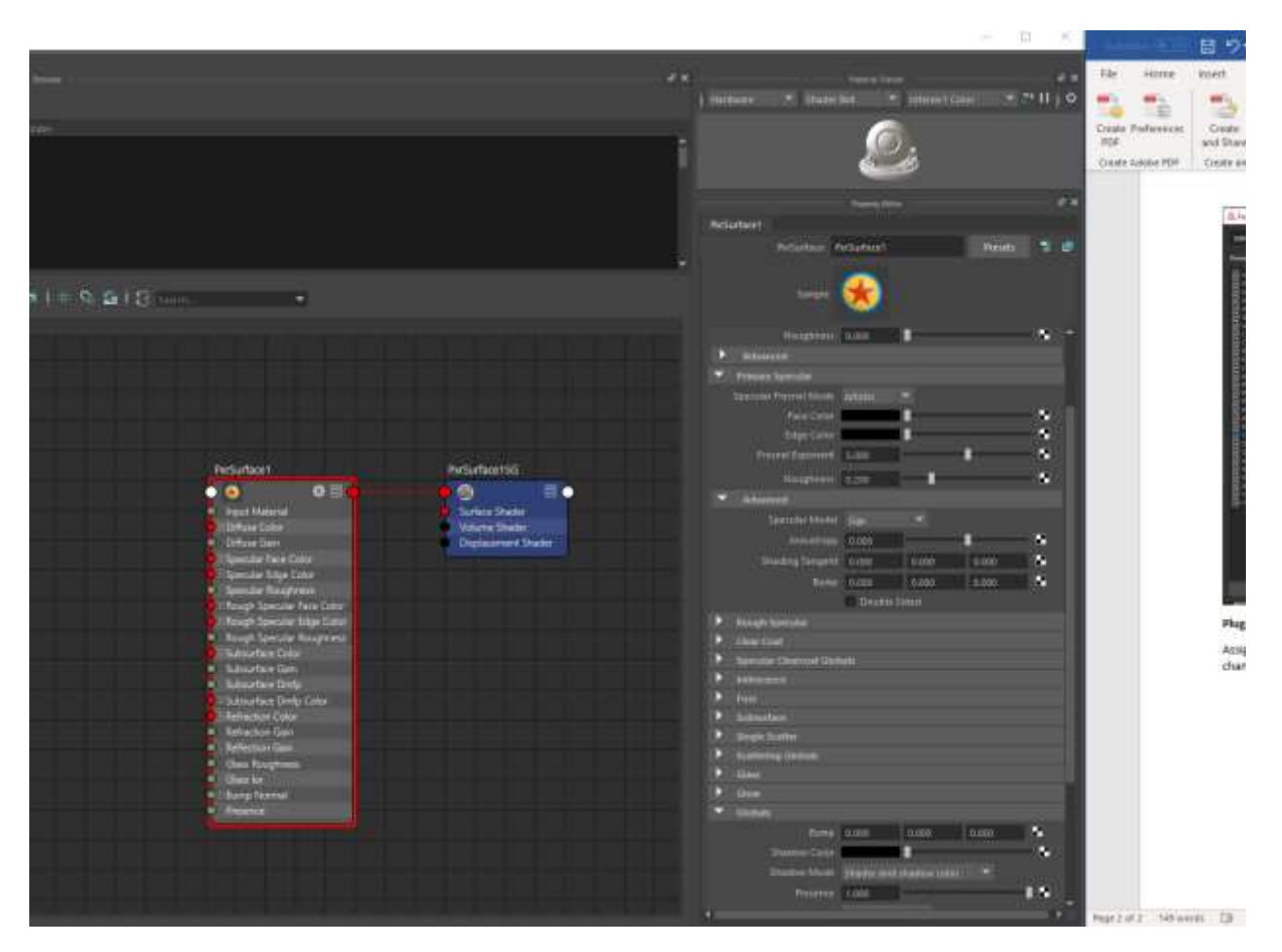

Create 3 Maya 2d textures File nodes.

File1 will be our diffuse map. Turn the Filter Type Off, and load in the diffuse.png that was exported into your sourceimages folder. Plug Outcolor > Diffuse Color of the material node

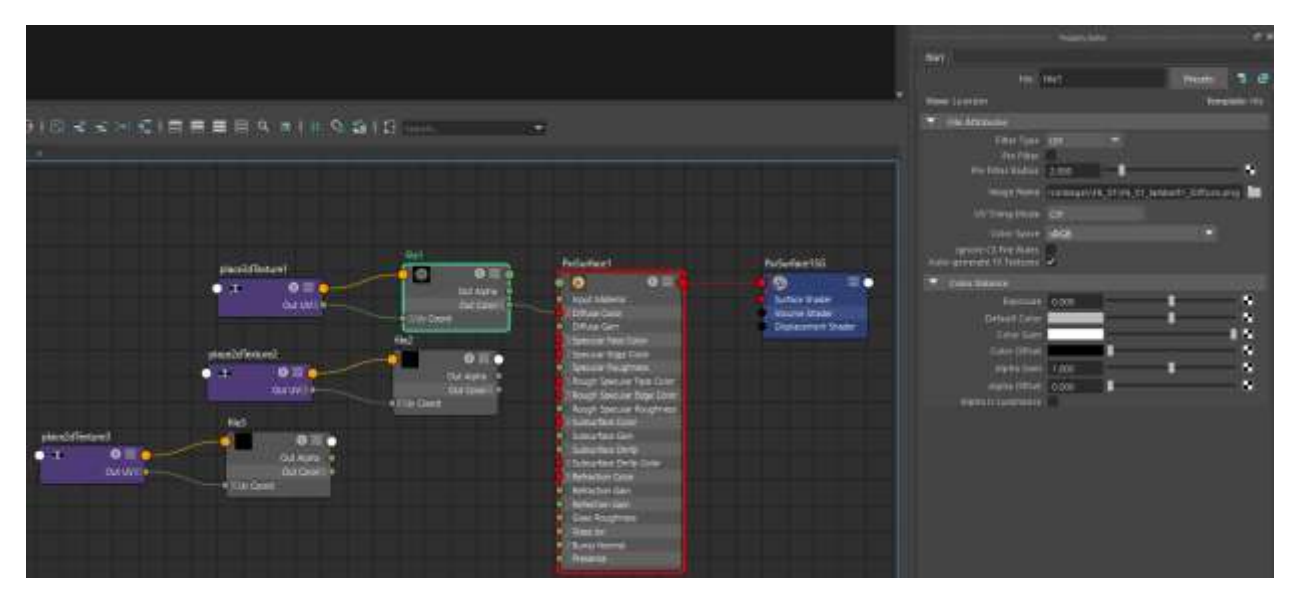

Repeat the same process in file2, but this time bring in the specularity.png and plug it into Specular Face Color

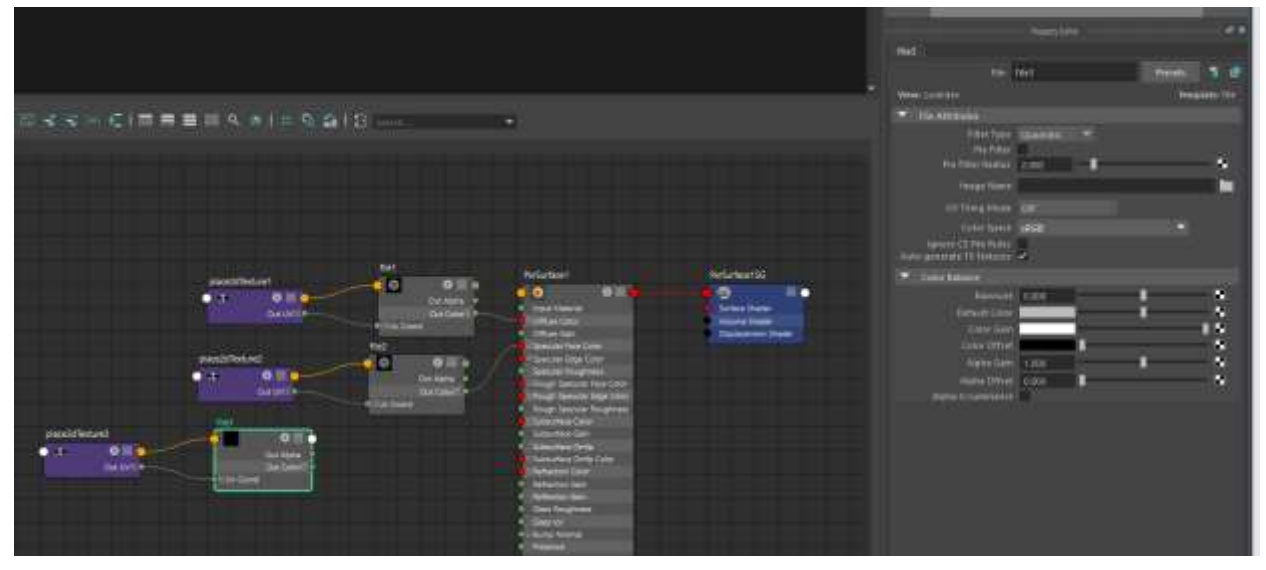

File3 is slightly different. Import the glossiness.png and remove the filter type, but this time change the color space to raw.

Then, leave the mouse in an empty spot of the hypershade work window, and click Tab > type in "pxrInvert". Tab again > type " pxrtofloat".

|                                                                                                    | Lengther 20                                                                                                    |
|----------------------------------------------------------------------------------------------------|----------------------------------------------------------------------------------------------------|
| 4                                                                                                    | The res Product of the                                                                                                    |
| □ □ □ ○ ○ ○ ○ □ ■ ■ ■ □ ○ ▲ ○ ▲ ○ □ ○ □ ○ ○                                                                                                    | <ul> <li>The bims for</li> <li>For the and the set</li> <li>For the set</li> </ul>                                                                                                    |
|                                                                                                    | Arritecture 1990 Annual Content Content of State                                                                                                    |
|                                                                                                    | Tana Mano Ree<br>Land CS Pale Ree<br>Land Band Strategies                                                                                                    |
|                                                                                                    | Construction<br>Descent construction<br>The table                                                                                                    |
|                                                                                                    | Anna Ingel Anna Ingel |
| Accordinations and a second second se |                                                                                                    |
|                                                                                                    |                                                                                                    |

From here, plug file3 Out Color > pxrInvert > PxrtoFloat > Specular Roughness

Finally, Tab > type "pxrNormalMap"

Click on the Folder next to filename and bring in the normal.png

With your PxrSurface selected, MMB+drag pxrNormalMap into the word Bump under the Globals menu

|                                                                                                    |                                                                 | HL01,001                                                                                                    |     |
|----------------------------------------------------------------------------------------------------|-----------------------------------------------------------------|----------------------------------------------------------------------------------------------------|-----|
|                                                                                                    |                                                                 | Perfortere H_IT_per                                                                                                    | 1 4 |
| A 8 (≠ 9 Ω) Β(s                                                                                                    |                                                                 | Serger 😸                                                                                                    |     |
| Car Avia<br>Car Avia<br>De Torrel<br>Via Const<br>Via Const<br>Via Cons | Articulturi 10<br>Artica Tacie<br>Visina Salar<br>Daptomer Daor | Banghrines     0.000       Image: Special in Former Model     Annual       Special in Former Model     Annual       Face Center     Image: Center       Bright Center     Image: Center       Bright Center     Image: Center       Bright Center     Image: Center |     |
| <ul> <li>■ We Coolt</li> <li>Participant</li> <li>Participant</li> <li>Particip</li></ul>                                                                                                    |                                                                 | Resigners doco                                                                                                    |     |
| Perdamentidagit<br>Perdamentidagit                                                                                                    |                                                                 |                                                                                                    |     |
|                                                                                                    |                                                                 |                                                                                                    |     |

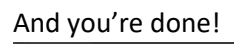

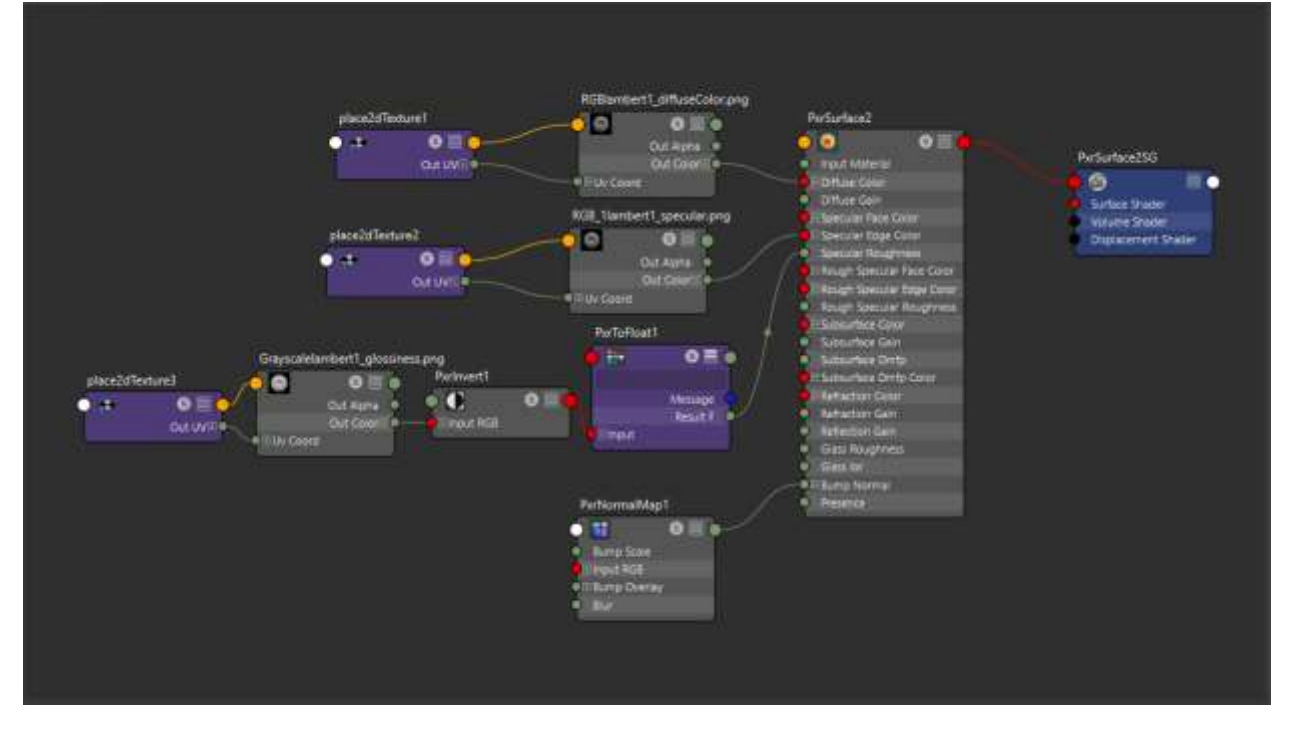

Turn renderman on and you should be able to see everything as in Substance Painter.